# **GRA Proposal Submission Process Changing**

As of 3/14/25, we're requiring proposal submissions via **quickbase** 

Proposal submissions will still involve the PI filling out our standard Word templates, but for each new project submitted we'll be asking you to fill in the data for the project's entry in our database.

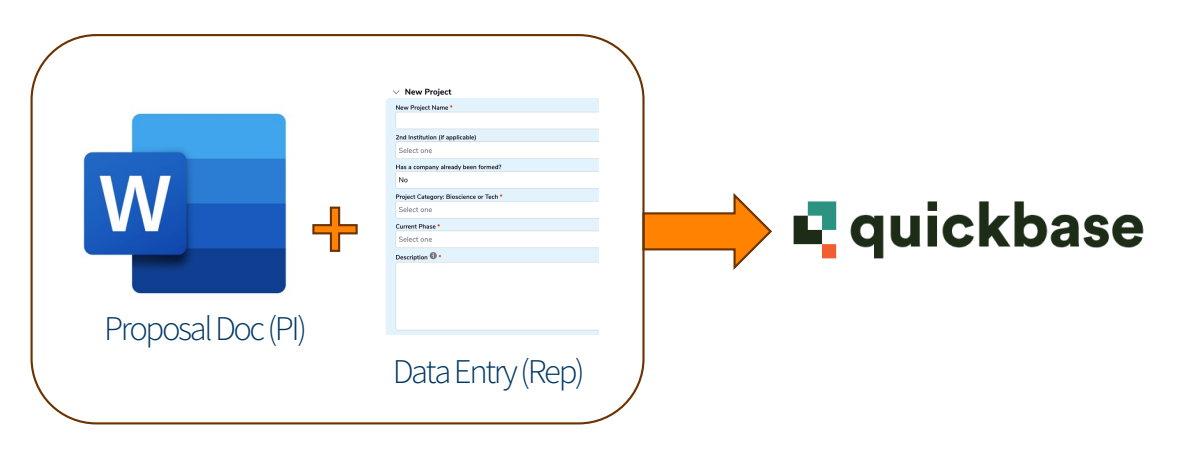

# <u>Click here to go to the site</u>

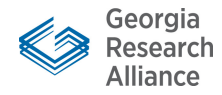

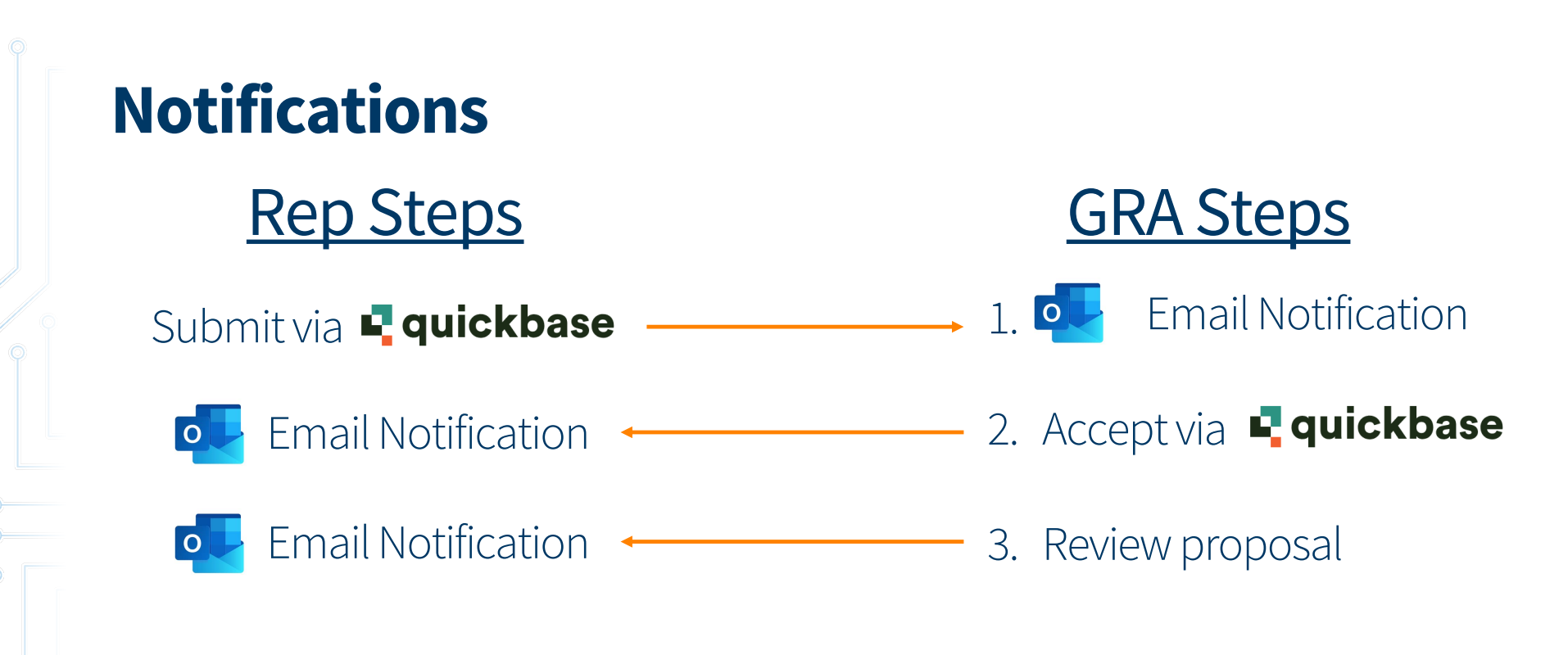

When you submit a proposal in this system, it sends us an email notification. Then when we acknowledge receiving the proposal, you are sent an email notification, and it will also email you when one of your submitted proposals has been reviewed.

Researc Alliance

# Homepage (Link to the Homepage)

| rch Alliance                         |
|--------------------------------------|
|                                      |
|                                      |
| nplates, Guidelines, Update Template |
|                                      |
|                                      |
|                                      |

Tabs to navigate to other screens which have useful data. A link to our webpage where we host our most up-to-date proposal

templates, guidelines, and update template.

Click here to submit a new

proposal.

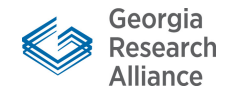

# Two submission types: new project and new proposal

### $\, arsigma$ Are you creating a new project or adding to an existing project?

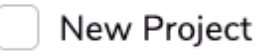

Existing Project

Click here if GRA hasn't seen this project before.

Click here if submitting a proposal for a project that has already received GRA funding.

Choose "new project" if we've never reviewed a proposal on the relevant project yet, meaning it isn't in our database yet. Choose "existing project" if we have reviewed a proposal from that project.

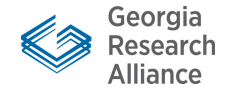

| tting a new project: Fill in data from the proposal.                                                                                                    | New Project Click "Save" to submit.                                              |          |
|----------------------------------------------------------------------------------------------------|----------------------------------------------------------------------------------|----------|
| Phase IA Proposal                                                                                                    | New Project Name *                                                               |          |
| I Summary                                                                                                    |                                                                                  |          |
| Project or Company Name TestProject                                                                                                    | 2nd Institution (if applicable)                                                  |          |
| University: GRA University Representative: Andrew Short                                                                                                    |                                                                                  | -        |
| Phase: IA Incorporated No                                                                                                    |                                                                                  | ×        |
| Total Funding Requested in Phase I: Date of Submission: 250226                                                                                                    | Has a company already been formed?                                               |          |
| [\$] 50,000                                                                                                    | No                                                                               | <b>~</b> |
| Lead PI Information: Andrew Short                                                                                                    | Project Category: Bioscience or Tech *                                           |          |
| I&E                                                                                                    | Select one Q                                                                     | ~        |
| ashort@gra.org                                                                                                    |                                                                                  |          |
| 6/8-538-7/21                                                                                                    |                                                                                  |          |
| Invention Disclosure: N/A                                                                                                    | Current Phase #                                                                  |          |
| University Licensing Arrangement: N/A                                                                                                    | Select and                                                                       |          |
|                                                                                                    |                                                                                  | <u> </u> |
| Financial Status: Grants: [\$] - [Sources]                                                                                                    | Description 🚯 •                                                                  |          |
| Equity: [\$] - [Sources]                                                                                                    |                                                                                  |          |
| Debt: [\$] - [Sources]                                                                                                    |                                                                                  |          |
| Other: [5] - [Sources]                                                                                                    |                                                                                  |          |
| Company Officers: N/A                                                                                                    |                                                                                  |          |
|                                                                                                    |                                                                                  | 11.      |
| Project Profile: This is a test description of the project or company history, status and goals. These                                                                                                    | Provide a brief description of the project or company history, status and goals. |          |
| are usually about 50 words long, so I'm copy/pasting a couple of times to mimic that. This is a test                                                                                                    | PI First Name * PI Last Name * PI Email *                                        |          |
| description of the project or company history, status and goals. These are usually about 50 words                                                                                                    |                                                                                  |          |
| long, so I'm copy/pasting a couple of times to mimic that. This is a test description of the project or                                                                                                    |                                                                                  |          |
| company instory, status and goals. These are usually about 50 words long, so T in copy/pasting a                                                                                                    | Is a GRA Eminent Scholar or Distinguished Investigator involved in the project?  |          |
|                                                                                                    | Are there additional contacts to add?                                            |          |
| Project Goals: This is a test description of the goals and milestones to be achieved with Phase IA of                                                                                                    | No X                                                                             | <b>~</b> |
| GRA investment. These are usually about 100 words long, so I'm copy/pasting a couple of times to                                                                                                    | Funding Amount Requested                                                         |          |
| mimic that. This is a test description of the goals and milestones to be achieved with Phase IA of                                                                                                    | \$ 0.00                                                                          |          |
| GRA investment. These are usually about 100 words long, so I'm copy/pasting a couple of times to                                                                                                    | \$ amount budgeted for the current phase, e.g. \$25,000 for IA                   |          |
| minic that. This is a test description of the goals and milestones to be achieved with <b>Phase IA</b> of                                                                                                  |                                                                                  |          |
| or investment. These are usually about 100 words long, so I m copy/pasting a couple of times to                                                                                                    | Opioad New Proposal *                                                            |          |
| mimic that This is a test description of the goals and milestones to be achieved with <b>Dhase IA</b> of                                                                                                   |                                                                                  | 0        |
| mimic that. This is a test description of the goals and milestones to be achieved with <b>Phase IA</b> of GRA investment. These are usually about 100 words long, so I'm copy/pasting a couple of times to | 1 Upload file                                                                    | 0        |

# **Selecting proper categories**

When filling in project data, GRA categorizes projects into two broad buckets, Bioscience or Technology (since the two often have dramatically different commercialization pathways). From there, we also group projects by more specific categories. This helps us identify the right projects to recommend to e.g. accelerators, pitch competitions, interested mentors and/or investors.

Please take a moment to select the most apt category for the project.

| New Project                           |       |
|---------------------------------------|-------|
| lew Project Name *                    |       |
|                                       |       |
| Ind Institution (if applicable)       |       |
| Select one                            | Q   🗸 |
| las a company already been formed?    |       |
| No                                    | ×   ~ |
| roject Category: Bioscience or Tech * | ۵     |
| Bioscience                            | ×   × |
| ategory *                             |       |
| Start typing to search or add         | Q   🗸 |
| Therapeutics                          |       |
| Medical device                        |       |
| Research tools                        |       |
| Digital health                        |       |
| Vaccines                              |       |
| Drug delivery                         |       |
| Diagnostics                           |       |
| Regenerative medicine                 |       |
| An Rio                                |       |

### Submitting a new proposal to an existing project: Fill in data from the proposal.

Select the project from the list of all projects you've submitted, add the phase and amount requested, and upload the proposal file.

Both forms have a section for uploading supplemental files like consultant quotes and additional data.

| Project Name                                          |                                                                   |   |
|-------------------------------------------------------|-------------------------------------------------------------------|---|
| Select one                                            |                                                                   | Q |
| Phase *                                               |                                                                   |   |
| Select one                                            |                                                                   | Q |
| Required                                              |                                                                   |   |
| Amount Requested *                                    |                                                                   |   |
| \$ 0.00                                               |                                                                   |   |
| Upload New Proposal (.docx only) *                    |                                                                   |   |
| ,                                                     |                                                                   |   |
|                                                       | T Upload file                                                     |   |
|                                                       | or drag and drop                                                  |   |
| Fiscal Year                                           |                                                                   |   |
| 2025                                                  |                                                                   |   |
| GRA's fiscal year runs July to June, so e.g. a propos | al submitted in October of 2024 would be within fiscal year 2025. |   |
| Date                                                  |                                                                   |   |
| 03-13-2025                                            |                                                                   |   |
|                                                       |                                                                   |   |
|                                                       |                                                                   |   |

If there are additional files to include, please upload them here, including:

- Quotes
- Vendor quotes
- Consulting agreements
- Manuscripts
- Pitch decks
- Data figures Videos

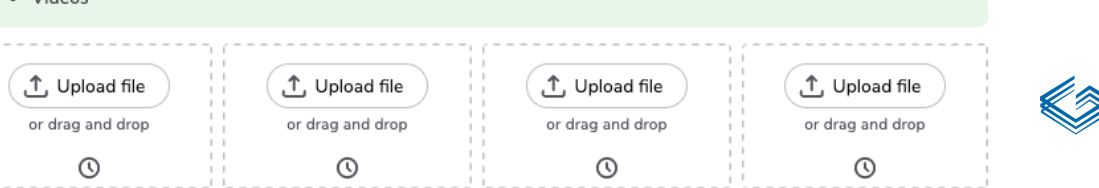

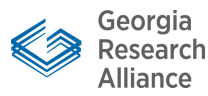

Save 🗸

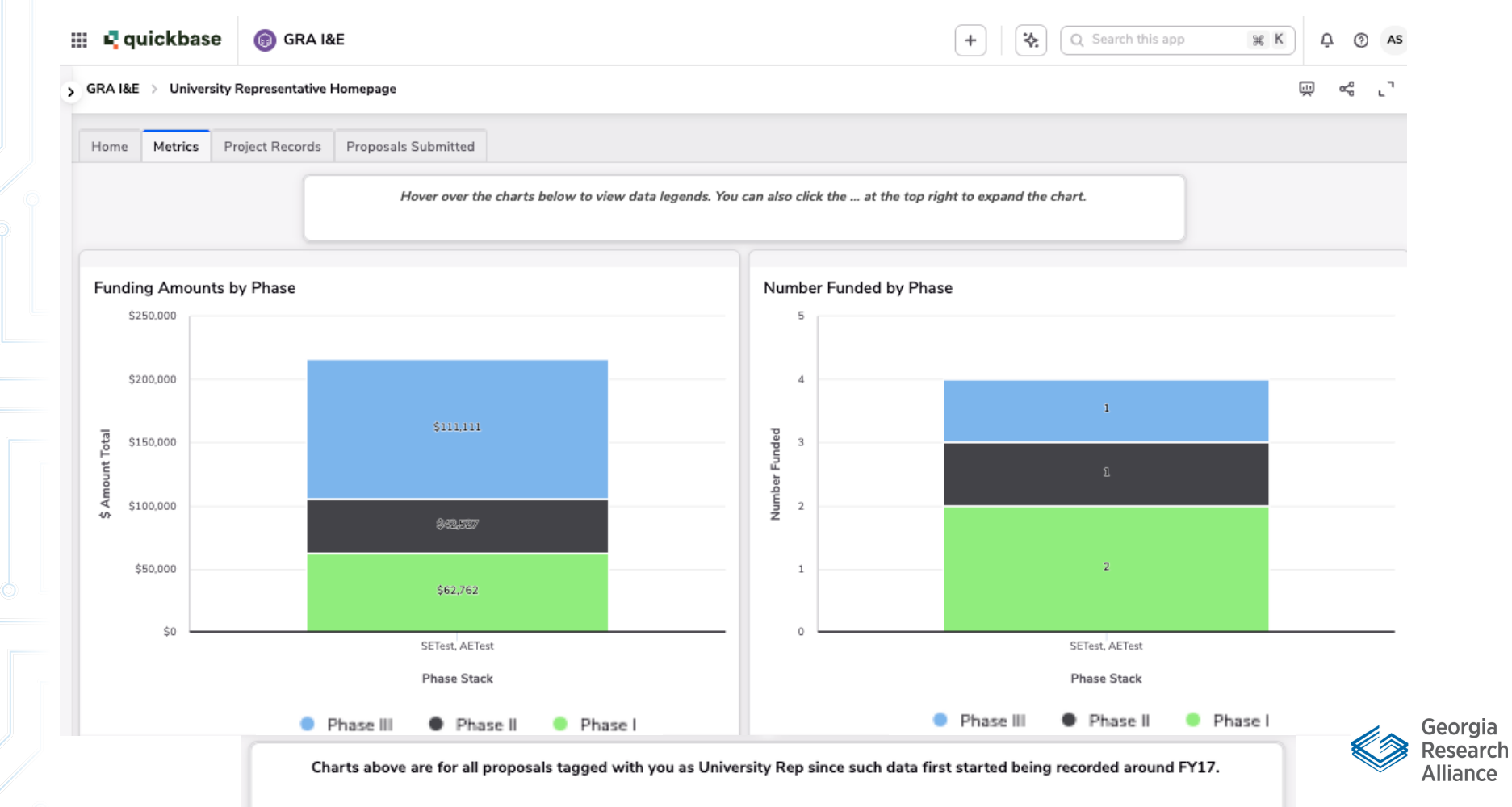

### (Link to the Homepage) Quickbase

 $\bigcirc$ 

### (Link to the Homepage)

#### > GRA I&E > University Representative Homepage

Щ.

#### Your Submitted Proposals

|     | Project Name | Phase        | Company<br>- Status | Survey<br>Answered? | Contact<br>Full Name | Contact Email  | Amount<br>Proposed | Date<br>Submitted By<br>Rep | Date Accepted<br>into Queue | Date Reviewed | Date Approved<br>or Rejected | Date Funds<br>Sent (FKA<br>Date Award<br>Letter Sent) |  |
|-----|--------------|--------------|---------------------|---------------------|----------------------|----------------|--------------------|-----------------------------|-----------------------------|---------------|------------------------------|-------------------------------------------------------|--|
| G   | 250221 Test  | IA           | Pending             |                     | t, t                 | test@test.test | \$21,212           | 02-21-2025                  | 02-21-2025                  |               |                              |                                                       |  |
| 0   | 250204Test   | IIIA         | Pending             |                     | t, t                 | test@test.test | \$111,111          | 01-01-2025                  | 01-01-2025                  | 01-08-2025    | 02-03-2025                   | 02-04-2025                                            |  |
| 0   | 241230Test.9 | IA           | Pending             |                     | test, name           | test@test.test | \$30,000           | 09-27-2024                  | 09-27-2024                  | 10-02-2024    | 11-25-2024                   | 12-17-2024                                            |  |
| 0   | 250101       | IIA          | Active              | ~                   | test, name           | test@test.test | \$42,527           | 09-11-2024                  | 09-11-2024                  | 10-16-2024    | 10-28-2024                   | 10-30-2024                                            |  |
| 0   | 241230Test.6 | IA           |                     |                     | test, name           | test@test.test | \$32,762           | 09-06-2024                  | 09-06-2024                  | 10-02-2024    | 11-01-2024                   | 11-14-2024                                            |  |
| 0   | 241230Test.8 | Pre-proposal | Active              | ~                   | test, name           | test@test.test | \$35,000           | 08-15-2024                  | 08-15-2024                  | 09-05-2024    | 09-24-2024                   | 10-08-2024                                            |  |
| ©   | 250101       | IIB          | Active              | ~                   | test, name           | test@test.test | \$49,966           | 08-13-2024                  | 08-13-2024                  | 08-22-2024    | 08-23-2024                   | 08-28-2024                                            |  |
| тот |              |              |                     |                     |                      |                | \$322,5            |                             |                             |               |                              |                                                       |  |

This tab provides detailed on every proposal you have submitted to GRA. You can see what day we accepted your proposal, what day it was reviewed, what day a final decision was made, and what day the funds were sent.

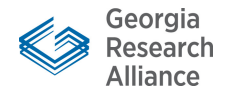

### (Link to the Homepage) Quickbase

| III 🖣 qu         | lickbase (       | 🗊 GRA I&E        |                       |                                                        |                              |                     | +            |                 | Q Search this ap         |
|------------------|------------------|------------------|-----------------------|--------------------------------------------------------|------------------------------|---------------------|--------------|-----------------|--------------------------|
| GRA I&E          | > University Rep | resentative Hor  | nepage                |                                                        |                              |                     |              |                 |                          |
| Home             | Metrics Propo    | sals Submitted   | Project Records       |                                                        |                              |                     |              |                 |                          |
| Search<br>Record | s                |                  | Q You can clie        | ck column titles to sort by t<br>again to change the s | hat column's v<br>ort order. | values. Click       |              |                 |                          |
|                  | Name             | Current<br>Phase | Status                | Date Created ↓                                         | PI                           | Contact Email       | Catalyst     | Company<br>Type | Category -<br>Bioscience |
| O                | 250221 Test      | IA               | Full Proposal Invited | 02-21-2025 09:39 AM                                    | t, t                         | t                   | Andrew Short | Bioscience      | Technology               |
| ©                | 250219Test1      | IA               | Full Proposal Invited | 02-19-2025 02:53 PM                                    | t, t                         | t                   | Andrew Short | Bioscience      | Digital health           |
| 0                | 250204Test       | IIA              | Full Proposal Invited | 02-04-2025 03:58 PM                                    | t                            | t                   | Andrew Short | Bioscience      | Digital health           |
| ©                | 250101           | Preproposal      | Active                | 01-01-2025 06:25 PM                                    | First1 Last1                 | firstlast@test.test | Andrew Short | Technology      | Medical device           |
| 0                | 241230Test.9     | Preproposal      | Full Proposal Invited | 12-30-2024 02:05 PM                                    | Test Test                    | test@test.test1230  | Andrew Short | Technology      | Therapeutics             |
| ©                | 241230Test.8     | Preproposal      | Active                | 12-30-2024 01:46 PM                                    | Test Test                    | test@test.test1230  | Andrew Short | Technology      | Therapeutics             |

This tab has a record of each project you've brought to the GRA. . Each entry here is basically the homepage for a given project. The data you'll be filling in when submitting a new project will live here, as will all of the proposal and award records for a given project. You can click the "view record" button of to see the project's history of proposals and awards.

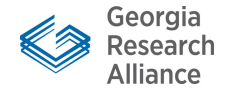

# Navigating to the home page

At times, you may land on this table, which is the default for proposal submissions. There's some useful data here, but the main functionality is at the <u>app homepage</u>.

You can always navigate back to the homepage by clicking the  $\widehat{\mathbf{m}}$  button here.

| <u>ش</u> ا | Proposals Su<br>Reports • | ubmitted v  | > Embe      | dded for Univ   | ersity Repre | esentative List |                                       |              |   |
|------------|---------------------------|-------------|-------------|-----------------|--------------|-----------------|---------------------------------------|--------------|---|
| Search red | cords                     | ۵) (        | Name        | Institutio      | n Uni        | Rep Fac         | ulty Name                             | Status       |   |
|            | Name                      | Institution | Description | Faculty<br>Name | Status       | Project<br>Type | GRA<br>Eminent<br>Scholar<br>Involved | Incorporated | C |
| 10         |                           |             |             |                 |              |                 |                                       |              |   |
| 10         |                           |             |             |                 |              |                 |                                       |              |   |
| 00         |                           |             |             |                 |              |                 |                                       |              |   |
| 00         |                           |             |             |                 |              |                 |                                       |              |   |
| 0          | 241230Test.9              |             | sasdf       | Test Test       | _            | Bioscience      | ~                                     |              |   |
| 0 O        | 250101                    |             | Test        | First1 Last1    |              | Bioscience      |                                       |              |   |
| 10         | 250204Test                |             | f           | t               |              | Bioscience      |                                       |              |   |
| A (0)      | 250218Test                |             | t           | t               |              | Technology      |                                       |              |   |

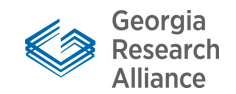

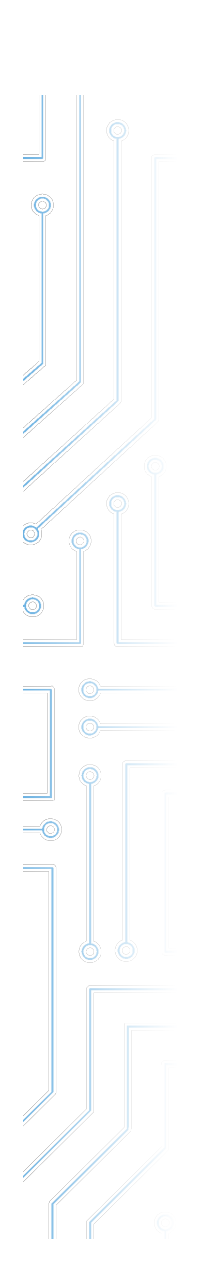

# **Details on Process**

## (Link to the Homepage) quickbase

We'll still accept emailed proposals in the near term

Proposals still need to go through the required process at the University, but Uni Rep submitting them to us via QuickBase is preferred

Please email Andrew at ashort@gra.org if you have any questions or technical difficulties

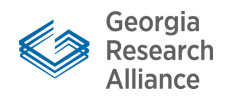